## System konfigurieren

| Corporate Identity |              |       |                                                                                     |
|--------------------|--------------|-------|-------------------------------------------------------------------------------------|
| BEZEICHNUNG        | WERT         | HILFE | BESCHREIBUNG                                                                        |
| Firmenlogo         | HOCHLADEN 1. | ?     | Anzeige des Firmenlogos                                                             |
| Loginseite         | HOCHLADEN 2. | ?     | Anzeige des Loginbildes                                                             |
| Kopfzeile          | 3.           | ?     | Ändert systemweit die Farbe der Kopfzeile sowie in den PDFs der Management Summary. |
| Phasen             | <b>4</b> .   | ?     | Farbe der Phasen in Prozesslandkarte und Management Summary.                        |

1. Firmenlogo für die Kopfzeile Hochladen, nach dem Einloggen ist Ihr Firmenlogo nun oben Links in der Kopfzeile zu sehen.

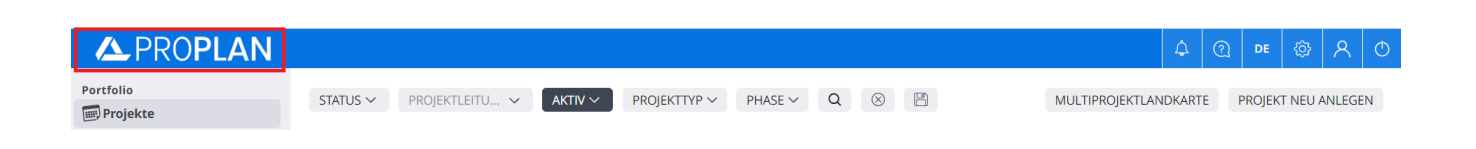

2. Bild für die Loginseite Hochladen, dort sehen Sie nun den Standardlogin mit ihrem personalisierten Loginbild.

| APROPLAN                |                                                                                                    |  |
|-------------------------|----------------------------------------------------------------------------------------------------|--|
|                         |                                                                                                    |  |
|                         | \$1,105                                                                                                    |  |
|                         | Testsystem                                                                                                    |  |
|                         | <ul> <li>Termine werden täglich verschoben</li> <li>Emails werden alle an tester@pronux.de versendet</li> </ul> |  |
|                         | Willkommen bei PROPLAN                                                                                          |  |
| 5820.51                 |                                                                                                    |  |
| co7 98                  | Benutzer                                                                                                    |  |
| \$678.0                 | Eingeloggt bleiben Passwort vergessen?                                                                          |  |
| 507.2                   | ANMELDEN                                                                                                    |  |
|                         |                                                                                                    |  |
|                         | \$310.40                                                                                                    |  |
| \$<br>\$240.26<br>\$197 | 204.40                                                                                                    |  |

3. Die Farbe der Kopfzeile Bestimmen, durch ein Klick auf das Quadrat können sie Farbe der Kopfzeile bestimmen, welches bereits Ihr Logo enthalten sollte

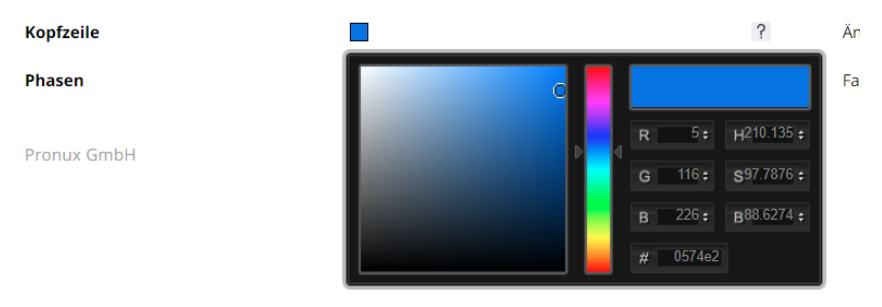

4. Auch hier öffnet sich sich die Farbauswahl, dort können Sie die Farbe der Phasen in der Prozesslandkarte anlegen

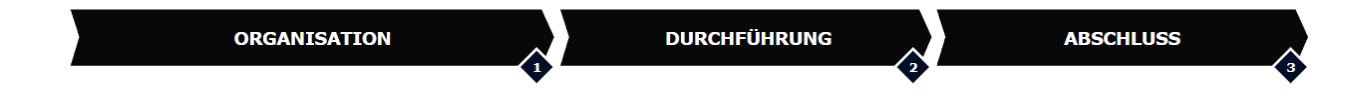